## Einspaltige Überschrift bei mehrspaltigem Text

Schnelle Lösung

Wie gehe ich in InDesign CS5 vor, wenn ich bei mehrspaltig gesetztem Text eine einspaltige Überschrift benötige?

- **1** Geben Sie den gewünschten Text in einen Textrahmen ein und formatieren Sie diesen mit der gewünschten Spaltenanzahl.
- 2 Klicken Sie in den Absatz, der über alle Spalten hinweg laufen soll, und wählen Sie im Steuerung-Bedienfeld aus dem Pull-down-Menü Spaltenspanne die Option Über Alle.

Ausführliche Lösung

**Abb. 1** Ein typisches Layout für Zeitungs-/ Zeitschriftenartikel: Headline und Einleitung sind einspaltig gesetzt, der Artikeltext mehrspaltig.

CD-ROM

Die Beispiele für diesen Artikel finden Sie auch auf der CD im Ordner »Arbeitsdateien\Praxisloesungen\ Typografie\Mehrspaltiger-Satz«.

## **Grundtext und Headlines**

Spaltenspanne

Dieses Dilemma kommt Ihnen sicherlich bekannt vor: Der Grundtext Ihres Dokuments ist mehrspaltig gesetzt, die Überschriften sollen aber über die gesamte Breite des Satzspiegels laufen. Besonders häufig ist dies bei mehrspaltig gesetzten Zeitungs- und ähnlichen Layouts der Fall: Dabei werden Headline und Einleitung häufig einspaltig gesetzt, der Artikel selbst zwei-, drei- oder mehrspaltig.

## Hecken pflanzen

Wer bisher bei Wildrosen nur an ein wildes stacheliges Gestrüpp dachte, dem blieb die Freude an üppig blühenden Rosen, duftenden Sträuchern und leckeren Hagebutten versagt.

Die Wildrosen können Ihren Garten in ein wahres Paradies für Mensch und Tier verwandeln. Als Einzelstrauch, Buschgruppe oder Heckenpflanzung bilden sie einen wertvollen Lebensraum für Schmetterlinge, Insekten und Singvögel. Einfach gepflanzt und leicht gepflegt, könnten diese heimischen Schönheiten schon bald Ihren Garten bereichern. Für viele Menschen ist nur eine

gefüllte Rose eine " echte" Rose. Heute aber erfährt der Garten eine Trendwende hin zu einem Robustheit zu schätzen. Die Wildrosen wachsen nur auf der nördlichen Halbkugel, und zwar in Nordamerika, Europa, Russland, China und Japan. Neben unseren heimischen Wildrosen haben wir heute ein Angebot aus aller Welt. Auch hier spielt China mit seinen großen Pflanzenschätzen, die nicht wie bei uns durch die Eiszeit verdrängt wurden, eine große Rolle. Es gibt unter den Wildrosen eindrucksvolle, starkwüchsige Rosensenarten wählen. Für eine Heckenpflanzung erreichen Sie mit sieben Arten auf acht Meter eine größtmögliche Vielfalt. Wenn Sie wenig Platz im Garten haben, können Sie vielleicht nur einzelne Sträuchern pflanzen. Ausläufer bildend und deshalb von unten her dicht werdend ist die Bibernellrose (Rosa pimpinellifolia) mit ihren weißen Blüten im Mai und den schwarzen Hagebutten im August. Sie ist meist nur über Wildpflanzenproduzenten zu beschaffen. Im normalen

Natürlich könnten Sie die einzelnen Elemente – Grundtext und Headlines – nun in einzelne Textrahmen setzen.

Doch sobald ein Grundtext mit weiteren Absätzen versehen werden soll, verschiebt sich alles und Sie müssen die einzelnen Textrahmen neu anordnen.

Seit der InDesign-Version CS5 lässt sich dieses Problem ohne Schwierigkeiten mit der Funktion Spaltenspanne vermeiden, denn einspaltige Headline und mehrspaltiger Grundtext bilden dabei eine Einheit.

Für diese Aufgabe nutzen Sie bei aktiviertem Text-Werkzeug II das Pop-up-Menü Spaltenspanne im Absatz-Bereich des Steuerung-Bedienfelds. Gehen Sie folgendermaßen vor: ZIP